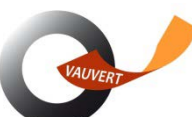

# Plan de continuité pédagogique

Pourquoi et comment utiliser l'ENT ?

Documentation à destination des élèves et de leur famille

En cas de continuité pédagogique, c'est-à-dire la nécessité d'avoir une période d'enseignement à distance, toutes les informations, ressources pédagogiques et le travail à faire seront accessibles aux élèves et aux parents par l'ENT (Espace Numérique de travail).

Chaque élève et chaque responsable a un compte ENT attribué.

Les élèves reçoivent leurs identifiant et mot de passe Educonnecten début d'année et activent leur compte.

Aucun identifiant ni mot de passe n'est distribué aux responsables. L'activation des comptes est expliquée ci-après.

#### NB : Ne pas confondre ENT et pronote.

Pronote est une application intégrée dans l'ENT. Pour y accéder, il faudra passer par l'ENT.

## 1. Comment se rendre sur l'ENT (Espace Numérique de Travail)

## 1.1. Rechercher netocentre dans le moteur de recherche (chrome, firefox, edge...)

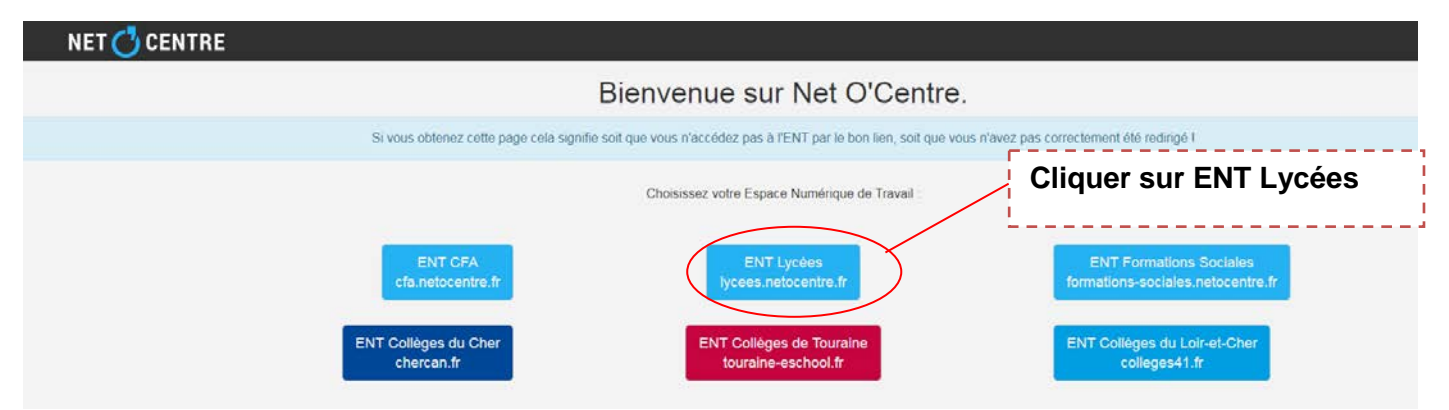

## 1.2. Se Connecter par France Connect ou vos identifiants Educonnect

|                                                     | INTÉGRER                                                           | Candidature au Co<br>Devenz membres du Consell Régional de la | onseil Région                                  | al de la Jeunesse                  | •) Se connecter<br>Centre-Va                                                  |                  |
|-----------------------------------------------------|--------------------------------------------------------------------|---------------------------------------------------------------|------------------------------------------------|------------------------------------|-------------------------------------------------------------------------------|------------------|
| JEUNES EN ACTION<br>CONSEIL RÉGIONAL DE LA JEUNESSE | CENTRE-VAL DE LOIRE                                                |                                                               | •000                                           |                                    | droite de la f<br>r "Se connec                                                | enêtre,<br>eter" |
|                                                     | Bienvenue                                                          | e dans votre ENT                                              | ļ                                              |                                    |                                                                               |                  |
|                                                     | L'accès à l'ENT et à ses se<br>veuillez sé                         | ervices nécessite une authent<br>electionner votre profil :   | fication,                                      |                                    |                                                                               |                  |
| Ľ                                                   |                                                                    | É                                                             | 7                                              |                                    |                                                                               |                  |
| Élève ou parent via EduConnect                      | Élève ou parent de Person<br>l'enseig <sup>[</sup> Élève ou parent | nnel de l'éducation<br>t via                                  | Personnel de l'en<br>agricole (ide<br>FirstCla | iseignement Au<br>ntifiants<br>ss) | utre public (personnel de<br>collectivité, entreprise,<br>utilisateur local,) |                  |
|                                                     | EduConnect                                                         |                                                               |                                                | 774                                |                                                                               |                  |

# 1.3. Première connexion Parents ou responsables – activation du compte ENT 2 cas possibles

| A Mon numéro de téléphone portable                                                                                                    | B FranceConnect, le dispositif sécurisé proposé par l'État pour simplifier les démarches en ligne                                                                                                    |
|----------------------------------------------------------------------------------------------------|----------------------------------------------------------------------------------------------------|
| Je clique sur « Je n'ai pas de compte »                                                                                                    | Je clique sur « S'identifier avec FranceConnect »                                                                                                    |
| EduConnect                                                                                                    |                                                                                                    |
| J'accède aux services en ligne des                                                                                                    | EduConnect                                                                                                    |
| etablissements scolaires<br>J'accède à mes services avec l'ranceConnect                                                                                                    | d'accède aux services en ligne des<br>établissements scolaires                                                                                                    |
| Stidentifier avec<br>FranceConnect<br>Oufest ce gae FranceConnect?                                                                                                    | J'acciède à mes services avec FranceConnect                                                                                                    |
| Juffilise mos identifiante Éducation Nationale                                                                                                    | Jutilise mes identifiants Éducation Nationale                                                                                                    |
| Identifiant                                                                                                    | Identifient                                                                                                    |
| Mot de passe                                                                                                    | Sata insez un identifiant                                                                                                    |
| Sainissez un met de passe                                                                                                    | Sale isset on mot de passe *                                                                                                    |
| Se connecter                                                                                                    | Se connector                                                                                                    |
| identifiant penta Mot de passe penta                                                                                                    | Identifiant parda Mot de casse rardu                                                                                                    |
| Je n'ai pas de compte                                                                                                    |                                                                                                    |
| Assistance Mentions Reales                                                                                                    | Je stal pas de compte                                                                                                    |
| Jindique mon nom, mon prénom et mon numéro de téléphone.         Jindique mon nom, mon prénom et mon numéro de téléphone.         Je crée mon compte         Begene         Prénom         Prénom     < | Identifiants FranceConnect      Je sélectionne le service public de mon choix :                                                                                                    |
| Je cree mon met de passe Q                                                                                                    | renseignements. Je reçois alors un SMS avec<br>un code d'activation, que je dois saisir dans<br>l'application dans les 30 min.<br>Par mesure de sécurité, la date de naissance<br>de mes enfants m'est demandée. |

## 1.4. A chaque connexion, rentrer l'identifiant et le mot de passe créé

| J'accède au<br>établisseme       | x services en ligne des<br>nts scolaires                                                                            |                                                       |                            |                                                       |            |
|----------------------------------|----------------------------------------------------------------------------------------------------|-------------------------------------------------------|----------------------------|-------------------------------------------------------|------------|
| J'a <del>scè</del> de à me       | s services avec FranceConne                                                                                         | ct                                                    |                            |                                                       |            |
| FranceConnect est la<br>votre co | S'identifier avec<br>FranceConnect<br>a solution proposée par l'État pour simpli<br>onnexion aux services en ligne. | figer                                                 |                            | Espace parents conn<br>avec FranceConnect             | ectés      |
| J'utilise mes i                  | dentifiants Éducation nationa                                                                                       | le                                                    |                            |                                                       |            |
| Identifiant<br>Saisissez un id   | lentifiant                                                                                                    |                                                       | Accès élè<br>obtenu les    | <b>ves</b> ou parents ayant codes Educonnect.         |            |
| Mot de pass<br>Saisissez un m    | e<br>not de passe                                                                                                   | •                                                     |                            |                                                       |            |
|                                  |                                                                                                    |                                                       |                            |                                                       |            |
|                                  | Se connecter                                                                                                    |                                                       |                            |                                                       |            |
| 2. Que co<br>L'ENT pro<br>2.1. A | pontient l'ENT ? La<br>pose différents services<br>ccéder au menu de                                                | es différents s<br>sous forme de brique<br>s services | ervices<br>es.             | Le bandeau Flas<br>les actualités                     | sh info et |
|                                  | METIER\$VAUVERT\$BOURGES                                                                                            |                                                       | Decoonsign                 | es alaires a respector                                |            |
|                                  | Le protocole sanit<br>au lycée Vauve                                                                                | taire<br>rt                                           | Le protocole à respecter d | dans l'établissem y dans les locaux et dans les extér |            |

### 2.2. Sélectionner le service voulu dans les favoris ou dans tous les services

VOIR TOUT

Aide du portail ENT

-

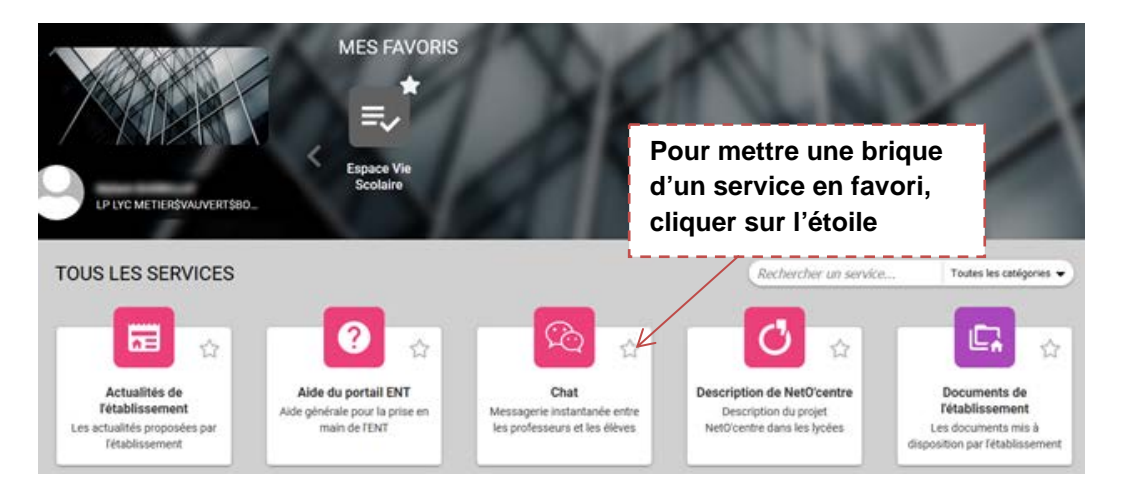

### 2.3. Les différents services.

Dernières actualités de l'établissement

Actualités non lues 0

Responsables comme élèves ont accès à différents services proposés dans des briques : Les élèves en ont bien entendu plus.

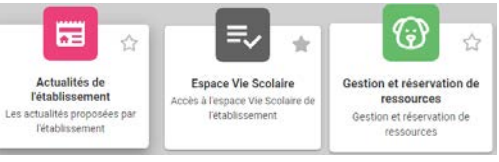

# 3. L'espace vie scolaire – Accès à Pronote – Logiciel de Vie scolaire

Cette brique vous permet d'accéder à Pronote (absences, notes, cahier de texte...)

En cas de travail à distance, cette brique sera à utiliser régulièrement pour consulter le travail à faire, donné par les enseignants dans le cahier de textes, ainsi que les discussions et informations diffusés.

Espace Vie Scolaire Accès à l'espace Vie Scolaire de l'établissement

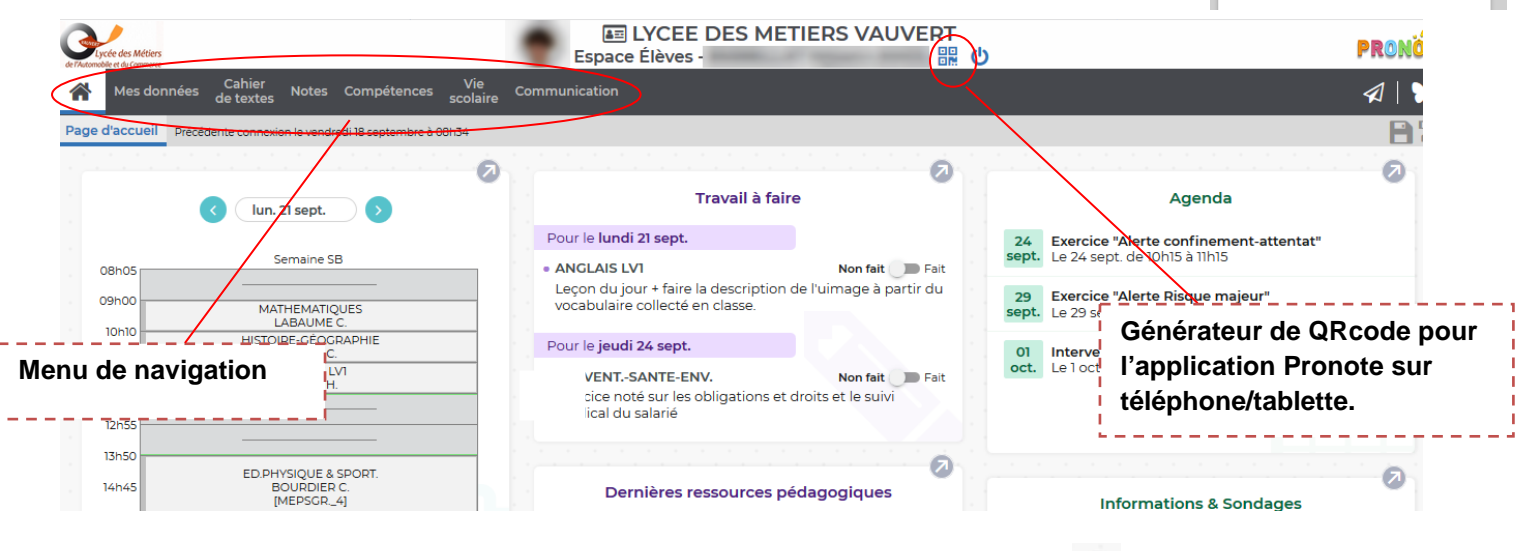

0 La page d'accueil se présente sous forme de widgets qu'on peut développer avec les

Vous pouvez également naviguer dans le menu.

#### Accès documents administratifs 3.1.

| <b>^</b> | Mes données                 | Cahler<br>de textes | Notes                |  |
|----------|-----------------------------|---------------------|----------------------|--|
| Page o   | Compte                      |                     |                      |  |
| Č        | Paramètres<br>Documents à t | élécharger          | ntehance<br>BILLOT F |  |

3.2. Consulter le travail à faire

| de l'Automobile et du Commerce                                                  | es Cahler Notes O                         | Compétences V<br>scol         | ie<br>aire |                                                  |
|---------------------------------------------------------------------------------|-------------------------------------------|-------------------------------|------------|--------------------------------------------------|
| Page d'accueil                                                                  | Contenu et ressource                      | s                             |            | Dans le cadre de la continuité nédagogique, tou  |
|                                                                                 | Travail à faire                           |                               | 2          | les travaux seront mis dans « Travail à faire ». |
| Mes donnes de textes Nok                                                        | el Complexional Consulta                  |                               |            | Vous pouvez visualiser la travail de la semaine  |
| Contenu et ressources Travail à faire<br>Travail à faire à la maison (Vue chron | ologique Vue hebdomsdaire 🕜 du 14 sept. a | u 18 sept. V 🔕 🛛 Fait 🛃 Taire |            | L'onglet « Contenu et ressources » sera réservé  |
| 14 Lun.<br>Sest                                                                 | 15 Mar.                                   | 16 Mer.<br>Sept.              |            | pour les cours en présentiel.                    |
| MATHEMATIQUES<br>Donné le 09/09 [5 jours]                                       | FRANCAIS<br>Donné le 10/09 [5 jours]      |                               | Donm       |                                                  |

Accès aux documents administratifs (certificat de scolarité, bulletins...)

3.3. Indiquer le travail fait

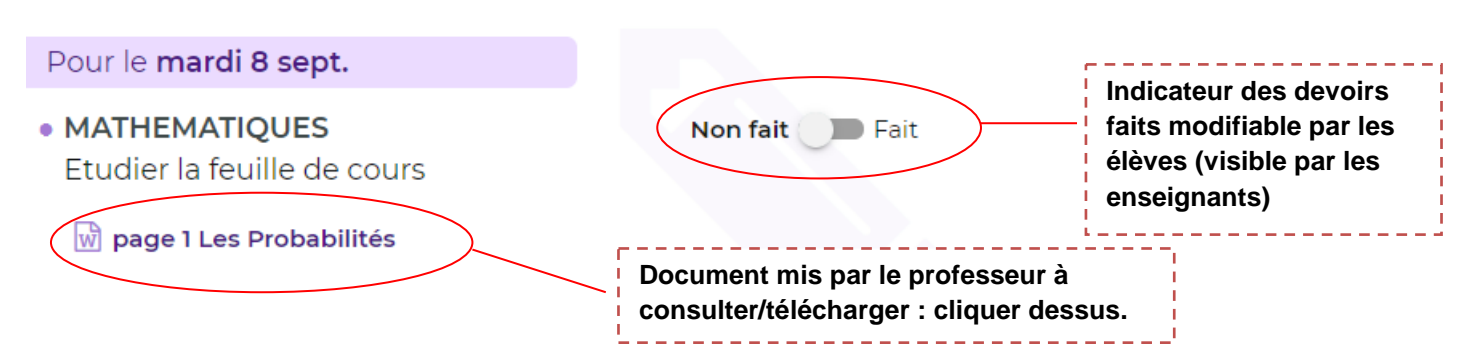

us

# 3.4. Rendre un travail à l'aide de pronote quand cela est indiqué.

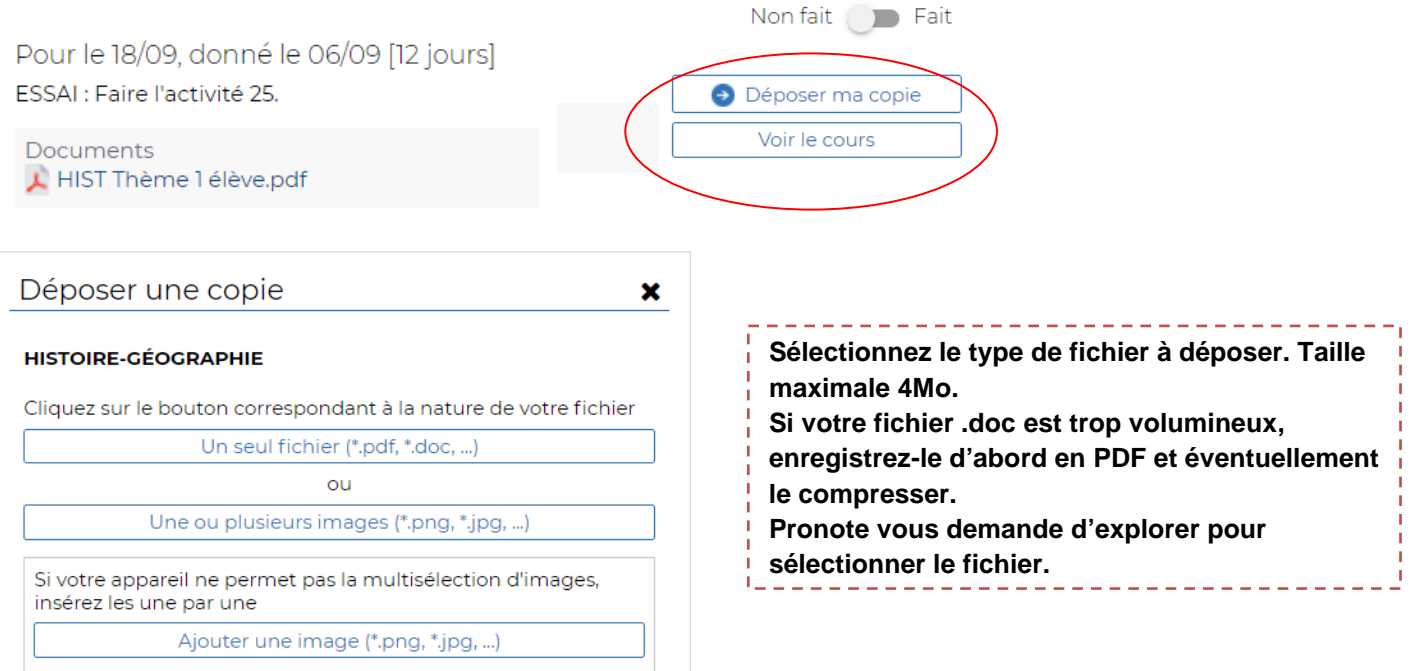

### 3.5. Démarrer ou répondre à une discussionpronote.

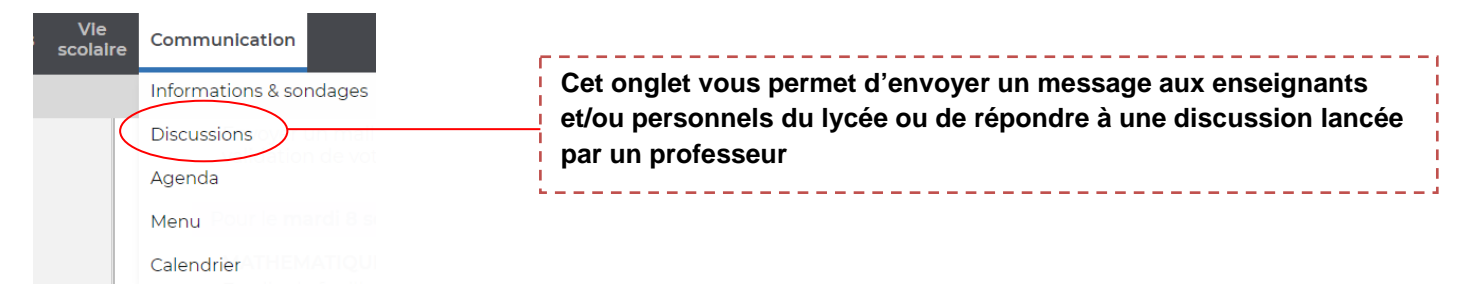

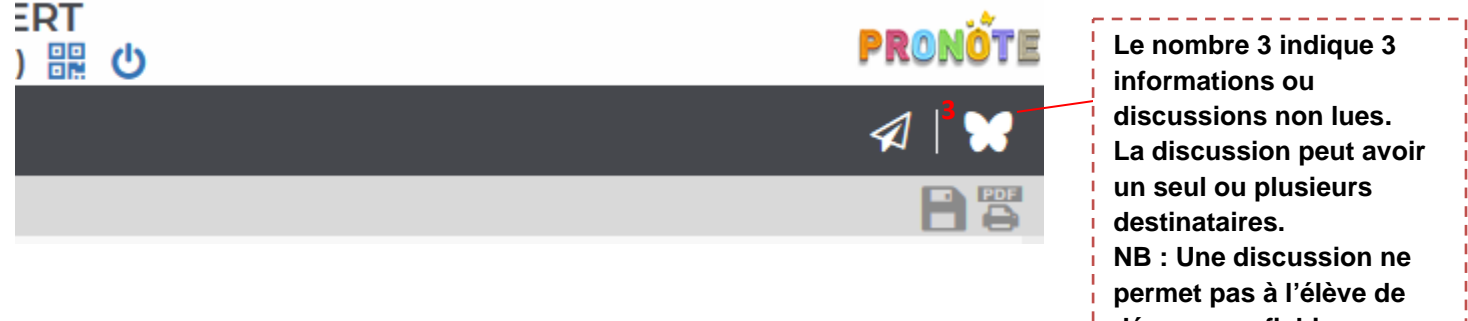

#### déposer un fichier.

## 4. Médiacentre

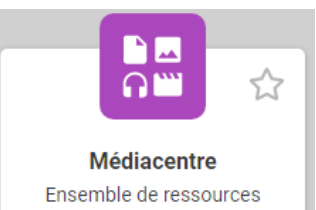

Cette brique permet d'accéder aux ressources numériques de l'établissement comme la plateforme lumni, Pix et surtout les manuels numériques achetés par l'établissement.

Ensemble de ressources numériques de différents éditeurs, disponibles pour l'uti... Cette brique est accessible par la brique médiacentre.

Pix est une plateforme qui permet de développer et évaluer ses compétences numériques.

Elles sont au nombre de 16, réparties dans 5 domaines.

Lors de la classe de terminale, une épreuve de certification vous sera proposée si vous réussissez à atteindre le niveau 1 dans 5 compétences au minimum.

La certification sera fonction du niveau atteint. Si les compétences évaluées ne reflètent pas votre niveau, la certification risque d'être trop difficile.

Pour la première connexion, il faudra faire un premier parcours dont le code sera donné par l'enseignant et qui vous reliera à la base élèves.

Pour travailler vos compétences, vous aurez des parcours à réaliser mais vous pourrez aussi choisir de travailler de façon autonome.

| 5.1. | Réalise                                                                         | er un p | arcours         | 5        |                    |         |   | Cliquer sur j'ai un code |                 |
|------|---------------------------------------------------------------------------------|---------|-----------------|----------|--------------------|---------|---|--------------------------|-----------------|
| ρix  | AFVILIQUE<br>FAANCARIE<br>Afvilia<br>Faancarie<br>Afvilia<br>Afvilia<br>Afvilia | Profil  | Certification   | Alde     | Jai un code        | Manue - | 7 |                          |                 |
| ρix  | REPUBLIQUE<br>FRANÇAISE<br>Annual                                               | Profil  | Certification   | Aide     | J'ai un code       |         |   |                          |                 |
|      |                                                                                 | Ce      | Saisisse:       | z vot    | tre code           |         |   | Rentrer le code          | 1<br> <br> <br> |
|      |                                                                                 | oud     | l'envoyer votre | profil à | à une organisation |         |   |                          |                 |

#### 5.2. Envoyer les résultats

Un parcours peut être interrompu et terminé plus tard. A la fin du parcours, il faudra bien envoyer vos résultats. Une correction est apportée. Vous avez tout intérêt à la lire et pourrez recommencer le même parcours mais après un certain délai de quelques jours.

## 6. Ma classe à la maison

Pour assister à un cours à distance, l'enseignant va utiliser le dispositif ma classe à la maison du cned.

Dans le travail à faire, il va vous indiquer l'heure de la classe ainsi qu'un lien pour rejoindre cette classe.

Pour que le lien puisse fonctionner, il faudra se connecter au CNED pour lequel, il faudra en premier lieu créer un compte.

Prévoir un casque audio avec micro pour éviter les échos si le professeur vous donne la parole.

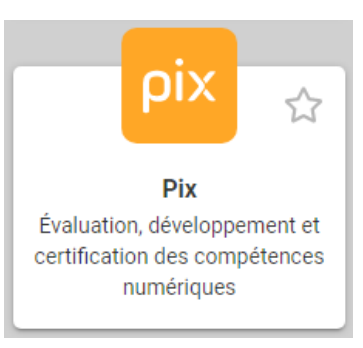

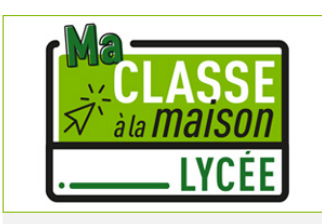

LE LYCÉE de la seconde à la terminale

## 7. Espace de stockage

Cette brique vous permet d'accéder aux documents sur le réseau (session élève), c'està-dire tous les documents que vous avez pu enregistrer sur un ordinateur du lycée avec vos codes session.

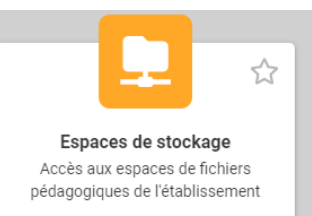

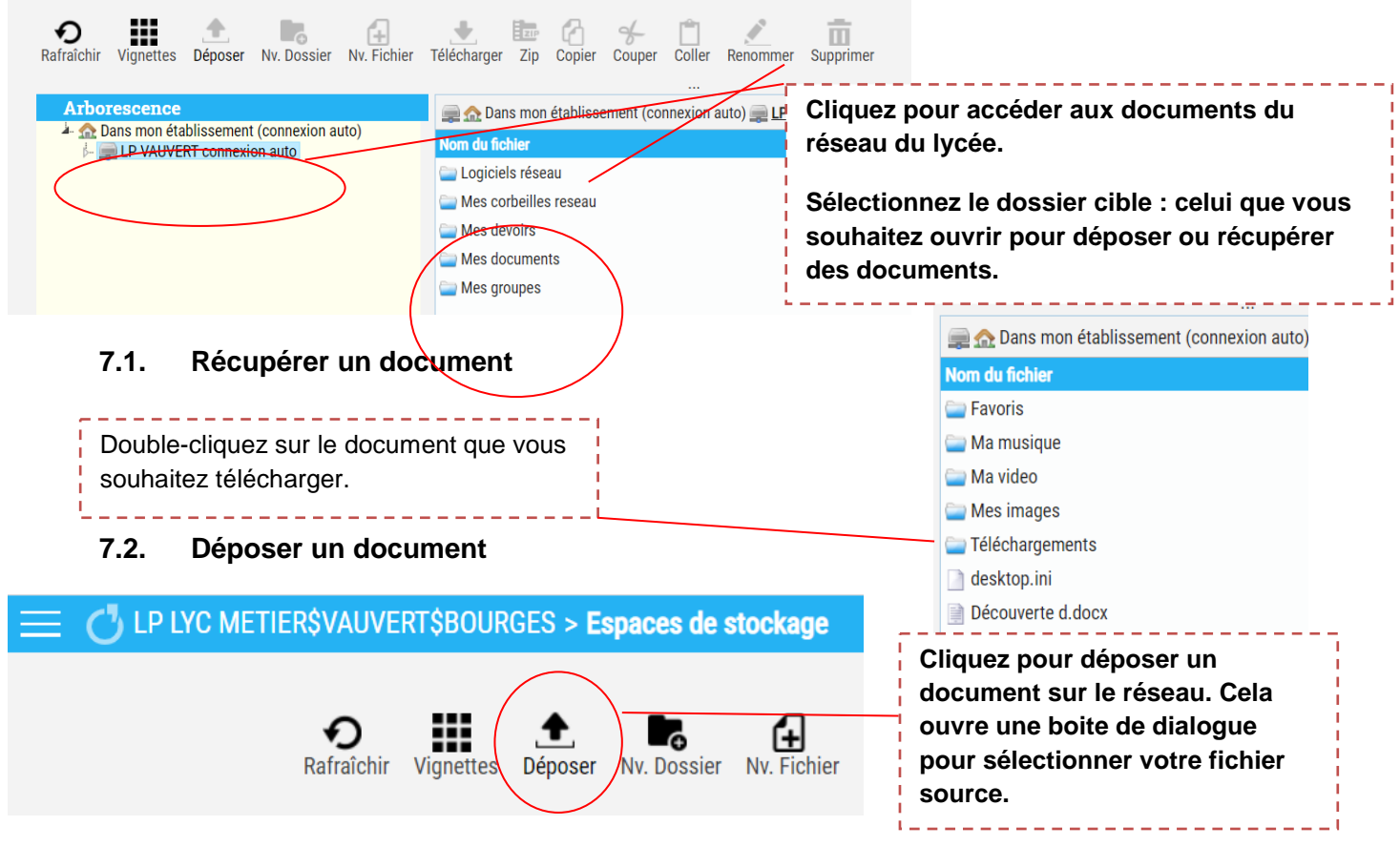

## 8. Pearltrees

Pearltrees Éducation permet aux enseignants et aux élèves d'organiser des ressources dans des dossiers appelés collections, de partager et de collaborer.

Cette brique permet de partager tout type de documents (son, vidéo, documents...) entre élèves et enseignants sans nécessiter de logiciels spécifiques.

Pearltrees Organisez, collaborez et partagez tout ce

aui vous intéresse

Pearltrees = espace collaboratif

La première connexion est nécessaire pour un partage de ressources privées grâce à un annuaire complété à chaque nouvelle connexion.

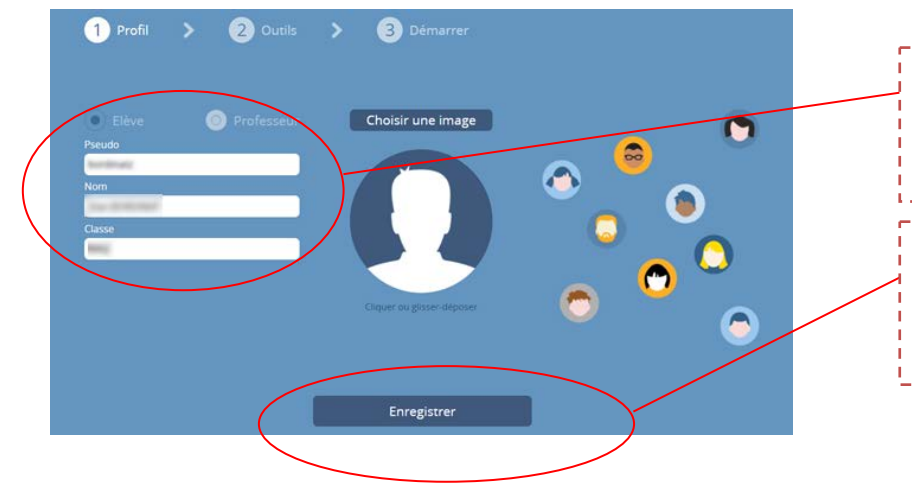

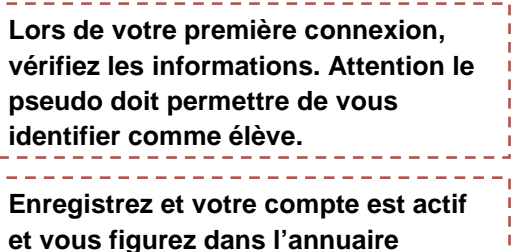

établissement de Pearltrees.

Une application mobile peut-être installée pour accéder directement à ce service.

| Installer et                                 | Sélectionner                        | Choisir                             | Rechercher en                  | Sélectionner                               | Pour finaliser                                                                                               |
|----------------------------------------------|-------------------------------------|-------------------------------------|--------------------------------|--------------------------------------------|----------------------------------------------------------------------------------------------------|
| ouvrir                                       | Connexion                           | Avec un ENT                         | tapant 18000                   | Vauvert                                    | ,se connecter                                                                                                |
| Pearltrees                                   |                                     |                                     |                                |                                            | à l'ENT                                                                                                    |
| 🛱 🛱 ! 🖌 🕺 🖏 🐨 🖌 100 % 🖺 10:2                 | 21 🖬 🕂 ! 🎔 🕺 ७३ ⊄ 🕶 ∡ 100 % 🗎 10:23 | 間間!♥ 米७:♥◢ 100% ▮ 10:24             | 🖺 🖺 ! 🕊 🕺 🎖 🐨 🖌 100 % 🛢 10:24  | k 🖪 🛱 ! 🕊 🔺 🕀 ঊ ≑♥⊿ 100% 🕯 10:25           | SSO                                                                                                    |
| $\leftarrow$ pearltrees Q $\psi$             |                                     | Connexion                           |                                |                                            |                                                                                                    |
| Pearltrees                                   | o o o dikto o t                     | () pseudo                           | Choisissez votre établissement | Jean Mermoz 🔊                              | NET CENTRE                                                                                                   |
| Pearltrees Installer                         |                                     | 🗇 mot de passe                      | [1800d] D                      | Jean Renoir ()<br>18000                    | Rienvenue dans votre FNT I                                                                                   |
| 4.2 * 1 M ou plus                            | organisez tout naturellement        | ок                                  | Alain Fournier                 | Marguerite De Navarre                      | Dichvenue dans voire DAT .                                                                                   |
| 9 k avis Téléchargem PEGI 3 ()<br>ents       |                                     |                                     | Jacques Coeur                  | Pierre-emile Martin 18000                  | L'accès à l'ENT et à ses services nécessite une<br>authentification,<br>veuillez sélectionner votre profil : |
|                                              |                                     |                                     | Jean De Berry                  | Vauvert State Vauvert                      | Élère ou parent via EduConnect                                                                               |
|                                              |                                     |                                     | Jean Mermoz                    |                                            |                                                                                                    |
|                                              |                                     | f avec Facebook                     | ° 18000                        | ° 18000                                    | agricole                                                                                                    |
| Organisez et partagez tout naturellement !   |                                     | 😏 avec Twitter                      | 1 2 3 4 5 6 7 8 9 0            | 1 2 3 4 5 6 7 8 9 0<br>a z e r t y u i o p | Personnel de l'éducation nationale                                                                           |
| Découvrez également $\rightarrow$            |                                     | 8 avec Google                       | @ # € & ( ) = %                | q s d f g h j k l m                        |                                                                                                    |
|                                              | ••••                                | avec un ENT                         | ∞ * * ' : / ! ? + ≪            | → w × c v b n · ⊗                          | Personnel de l'enseignement agricole<br>(identifiants FirstClass)                                            |
|                                              | Inscription Connexion               | Pas inscrit ? Mot de passe oublié ? | abc , 🖵 . 🗸                    | 123 @                                      | Autre public (personnel de collectivité entrecise utilientere                                                |
| Netflix Twitch Grand Écart -<br>Fortainement |                                     | < 0 □                               | ▽ ○ □ ■                        |                                            | local)                                                                                                    |
| 4 0 0                                        |                                     |                                     |                                |                                            | < ○ □                                                                                                    |

## 9. Yep's

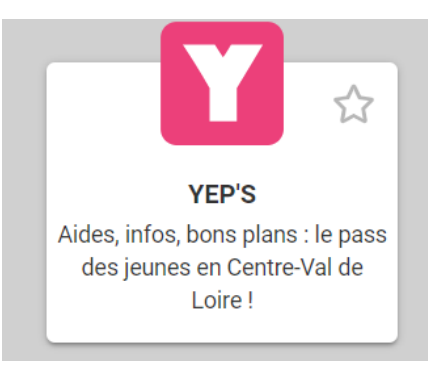

Cette brique permet d'accéder aux aides de la Région qui doivent être demandées dans l'ENT élèves.

- aide au 1er équipement pour secondes
- aide à l'équipement informatique (ordinateurs)pour tous
- aide pour transports compagnie REMI pour tous
- aide pour sorties culturelles (20€) pour tous
- aide pour stage en Europe pour tous
- aide au logement pour tous
- ...

### **10. Mon Courriel**

Une messagerie académique pour les élèves.

Chaque élève a une adresse académique : prénom.nom\$@netocentre.fr répertoriée dans l'annuaire de l'établissement.

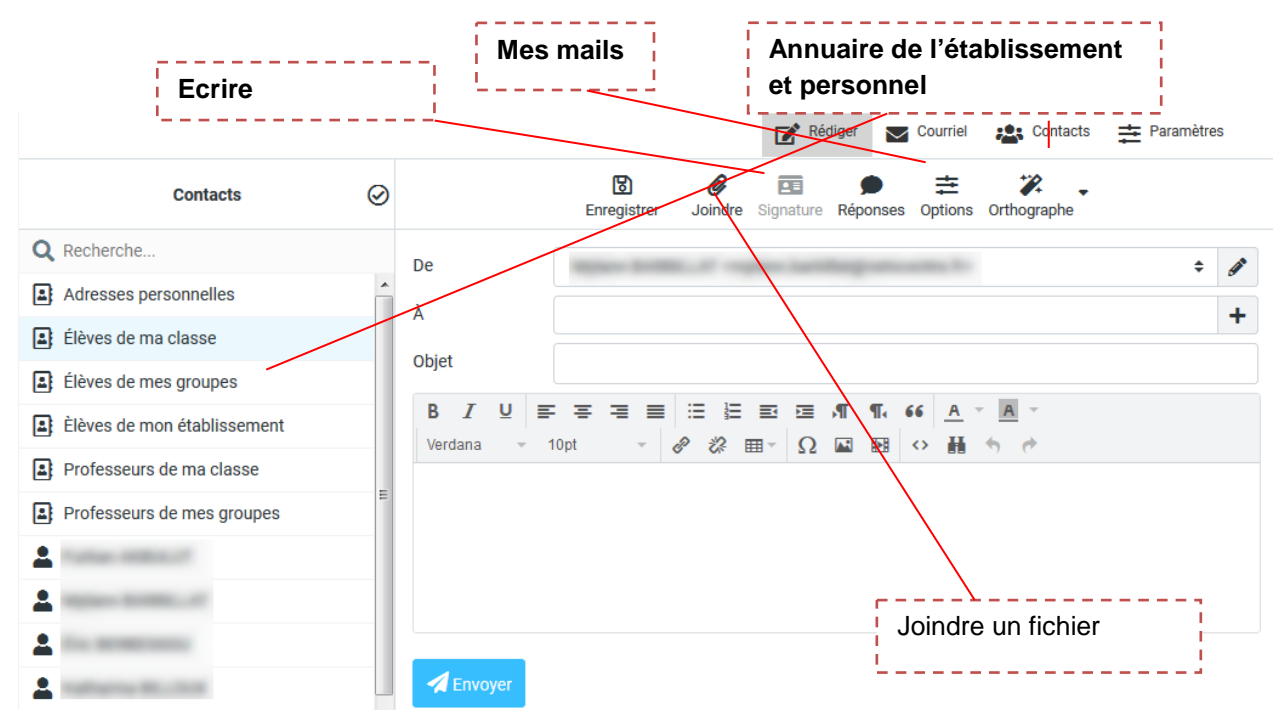

#### 11. Chat

ROCKET.CHAT

e Chat Platform Rocket.Chat

Rocket.Chat est une plateforme de réseau social de collaboration d'équipe qui offre un chat sécurisé pour communiquer en temps réel sur Internet, sur un ordinateur de bureau ou sur un appareil mobile.

Pour qu'un enseignant puisse créer un canal de discussion, il faut se connecter une première fois.

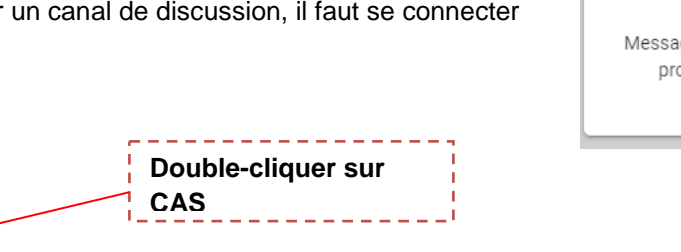

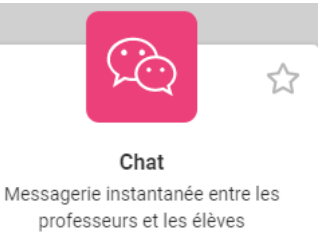

Une application mobile est téléchargeable. Pour l'installer sur un smartphone ou une tablette.

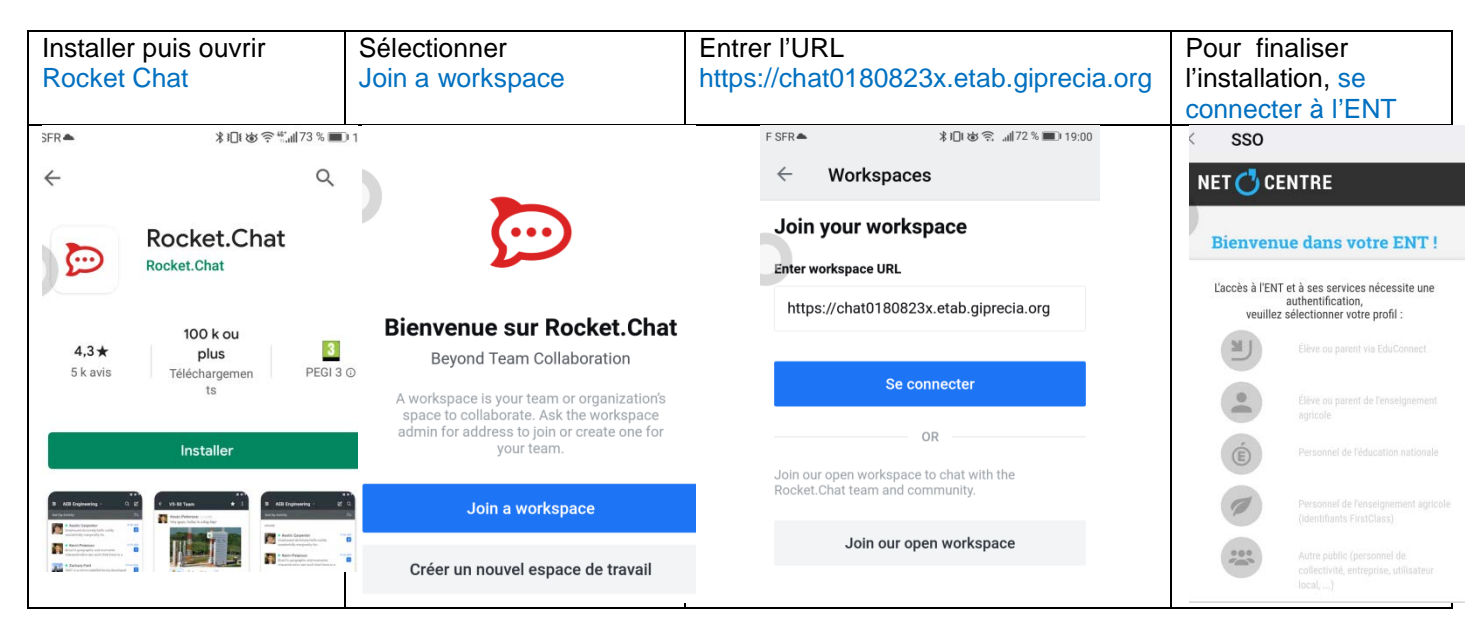

#### 12. Next cloud et Only office - Courant septembre 2020

Next cloud est un espace en ligne qui permet de stocker, déposer, partager des documents. Les fichiers

pourront être ouverts et modifiés à l'aide de Only office. ONLYOFFICE permet de créer, modifier et collaborer sur des documents partagés en ligne.

Il s'adapte aux différents formats de fichiers (Textes, feuilles de calculs et présentation) Onlyoffice contient trois éditeurs :

- Documents textes
- Feuilles de calculs
- **Présentations**

#### 13. Mon CDI

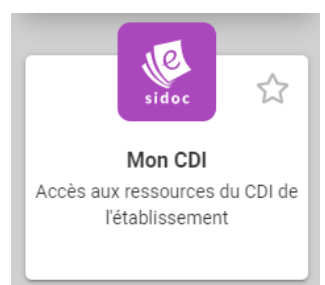

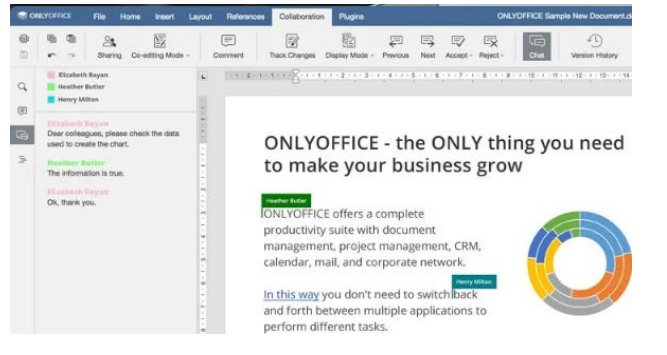

Retrouvez dans cette brique les ressources pédagogiques pour les élèves et pour les enseignants.